# Ethernet Adapter

**User Guide** 

| To re-order quote part number: | HD0333       |
|--------------------------------|--------------|
| Revision:                      | 2.3.0        |
| Revision date:                 | January 2020 |

#### Copyright

Neither the whole or any part of the information contained in nor the product described in this documentation may be adapted or reproduced in any material form except with the prior written approval of Hydronix Limited, hereinafter referred to as Hydronix.

© 2020

Hydronix Limited Units 11-12, Henley Business Park Pirbright Road Normandy Surrey GU3 2DX United Kingdom

All rights reserved

#### CUSTOMER RESPONSIBILITY

The customer in applying the product described in this documentation accepts that the product is a programmable electronic system which is inherently complex and which may not be completely free of errors. In doing so the customer therefore undertakes responsibility to ensure that the product is properly installed commissioned operated and maintained by competent and suitably trained persons and in accordance with any instructions or safety precautions made available or good engineering practice and to thoroughly verify the use of the product in the particular application.

#### ERRORS IN DOCUMENTATION

The product described in this documentation is subject to continuous development and improvement. All information of a technical nature and particulars of the product and its use including the information and particulars contained in this documentation are given by Hydronix in good faith.

Hydronix welcomes comments and suggestions relating to the product and this documentation

#### ACKNOWLEDGEMENTS

2

Hydronix, Hydro-Probe, Hydro-Mix, Hydro-Skid, Hydro-View and Hydro-Control are Registered Trade Marks of Hydronix Limited

# Hydronix Offices

#### **UK Head Office**

| Address: | Units 11-12,                               |
|----------|--------------------------------------------|
|          | Henley Business Park                       |
|          | Pirbright Road                             |
|          | Normandy                                   |
|          | Surrey GU3 2DX                             |
|          | United Kingdom                             |
| Tel:     | +44 1483 468900                            |
| Email:   | support@hydronix.com<br>sales@hydronix.com |
| Website: | www.hydronix.com                           |

#### North American Office

Covers North and South America, US territories, Spain and Portugal

| Address: | 692 West Conway Road<br>Suite 24, Harbor Springs<br>MI 47940<br>USA |
|----------|---------------------------------------------------------------------|
| Tel:     | +1 888 887 4884 (Toll Free)                                         |
| Fax:     | +1 231 439 5000<br>+1 888 887 4822 (Toll Free)<br>+1 231 439 5001   |
|          |                                                                     |

#### **European Office**

Covers Central Europe, Russia and South Africa

| Tel: | +49 2563 4858 |
|------|---------------|
| Fax: | +49 2563 5016 |

#### French Office

Tel: +33 652 04 89 04

Hydronix Ethernet Adapter User Guide Hydronix Ethernet Adapter User Guide HD0333 Rev 2.3.0

4

# **Revision history**

| Revision No. | Date          | Description of change                                                         |
|--------------|---------------|-------------------------------------------------------------------------------|
| 1.0.0        | December 2007 | First Draft                                                                   |
| 2.0.0        | January 2008  | First edition released                                                        |
| 2.1.0        | May 2012      | Product references updated                                                    |
| 2.2.0        | June 2017     | Updated Hydro-Com configuration. Removed Hydro-<br>Control connection details |
| 2.3.0        | January 2020  | Address Change                                                                |
|              |               |                                                                               |

Hydronix Ethernet Adapter User Guide Hydronix Ethernet Adapter User Guide HD0333 Rev 2.3.0

6

# Table of Contents

| Chapter 1 Introduction                                                                                                    | 13                                                 |
|----------------------------------------------------------------------------------------------------|----------------------------------------------------|
| Chapter 2 Connecting with Sensors         1       Installation         2       Connections         3       Indicator Lights         4       Programming |                                                    |
| <ul> <li>Chapter 3 Configuring the Ethernet Adapter.</li> <li>1 Ethernet Adapter defaults</li></ul>                                                     | 21<br>21<br>21<br>21<br>21<br>21<br>22<br>22<br>23 |
| <ul> <li>Chapter 4 Technical Specifications</li></ul>                                                                                                   | 25<br>25<br>25<br>25<br>25<br>25<br>26             |
| <ul> <li>Chapter 5 Fault Finding</li></ul>                                                                                                    |                                                    |
| Appendix A Declaration of Conformity                                                                                                    |                                                    |

Hydronix Ethernet Adapter User Guide Hydronix Ethernet Adapter User Guide HD0333 Rev 2.3.0

8

# Table of Figures

| Figure 1: Ethernet Adapter Kit Connections                                        | 13 |
|-----------------------------------------------------------------------------------|----|
| Figure 2: Connections for Ethernet Adapter only                                   | 15 |
| Figure 3: Connections for Ethernet Adapter and Power Adapter                      | 16 |
| Figure 4: Maximum Number of Sensor Connections Dependent upon Ambient Temperature | 17 |
| Figure 5: Correct RS485 Connections                                               | 18 |
| Figure 6: Incorrect RS485 Connections                                             | 18 |
| Figure 7: Ethernet Adapter and Power Adapter                                      | 19 |
| Figure 8: Searching for Ethernet Adapters                                         | 21 |
| Figure 9: Ethernet Adapters Added to the List                                     | 21 |
| Figure 10: Manually Adding an Ethernet Adapter                                    | 21 |
| Figure 11: Selecting Static IP Address                                            | 22 |
| Figure 12: Static IP Address Added                                                | 22 |
| Figure 13: Configure the Ethernet Adapter                                         | 22 |
| Figure 14: Set the IP Address                                                     | 23 |
| Figure 15: Remote Connection                                                      | 24 |
| Figure 16: EA01 Terminal Identification                                           | 26 |
| Figure 17: EPA01 Terminal Identification                                          | 27 |
|                                                                                   |    |

10 Hydronix Ethernet Adapter User Guide Hydronix Ethernet Adapter User Guide HD0333 Rev 2.3.0

# Kit Contents

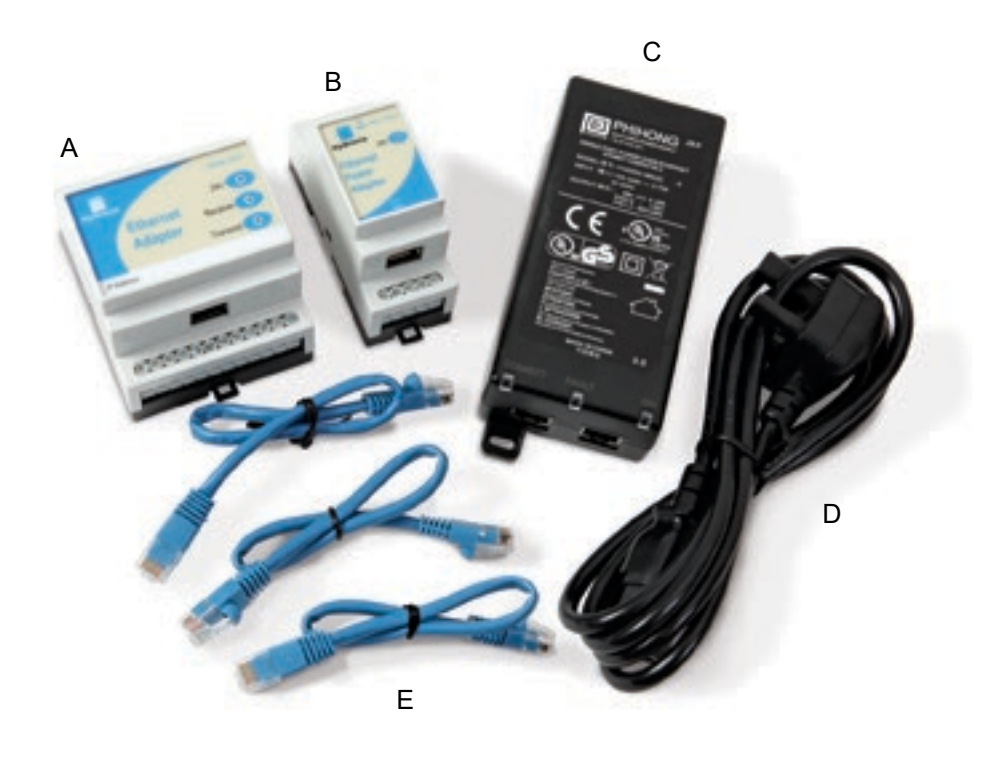

- A Ethernet Adapter EA01
- B Ethernet Power Adapter EPA01
- C Ethernet Power Injector EPI01
- D IEC Mains Cable
- E Ethernet Patch Cables x 3

### Order Options:

| Ethernet Adapter Kit        | Part Number: EAK01                                                                                                |  |
|-----------------------------|----------------------------------------------------------------------------------------------------|--|
| Comprises:                  | Ethernet Adapter, Ethernet Patch Cable (0.5m), User Guide, CD with Hydro-Com software and User Guide              |  |
|                             | Use with external 24V power supply                                                                                |  |
|                             |                                                                                                    |  |
| Ethernet Power Adapter Kit: | Part Number: EPK01                                                                                                |  |
| Comprises:                  | All the above plus Ethernet Power Adapter, Power Injector, IEC mains cable and 2 additional Ethernet Patch Cables |  |
|                             | Provides power and Ethernet connection over standard CAT5e cable                                                  |  |

12 Hydronix Ethernet Adapter User Guide Hydronix Ethernet Adapter User Guide HD0333 Rev 2.3.0

The Hydronix Ethernet Adapter provides a simple method of network enabling Hydronix products. The Adapter is a small DIN-rail mounted unit that converts packets received over an Ethernet (TCP/IP) network to RS485 or RS232. This enables a host PC elsewhere on the network to communicate with sensors using Hydronix Hydro-Com software.

An option of using Power over Ethernet is available via a second small DIN-rail module to eliminate the need for a local 24V supply for the sensors.

All references to Hydro-Com in this guide are HS0099 v2.5 and above.

All references to Hydronix sensors in this guide are for firmware versions HS0102.

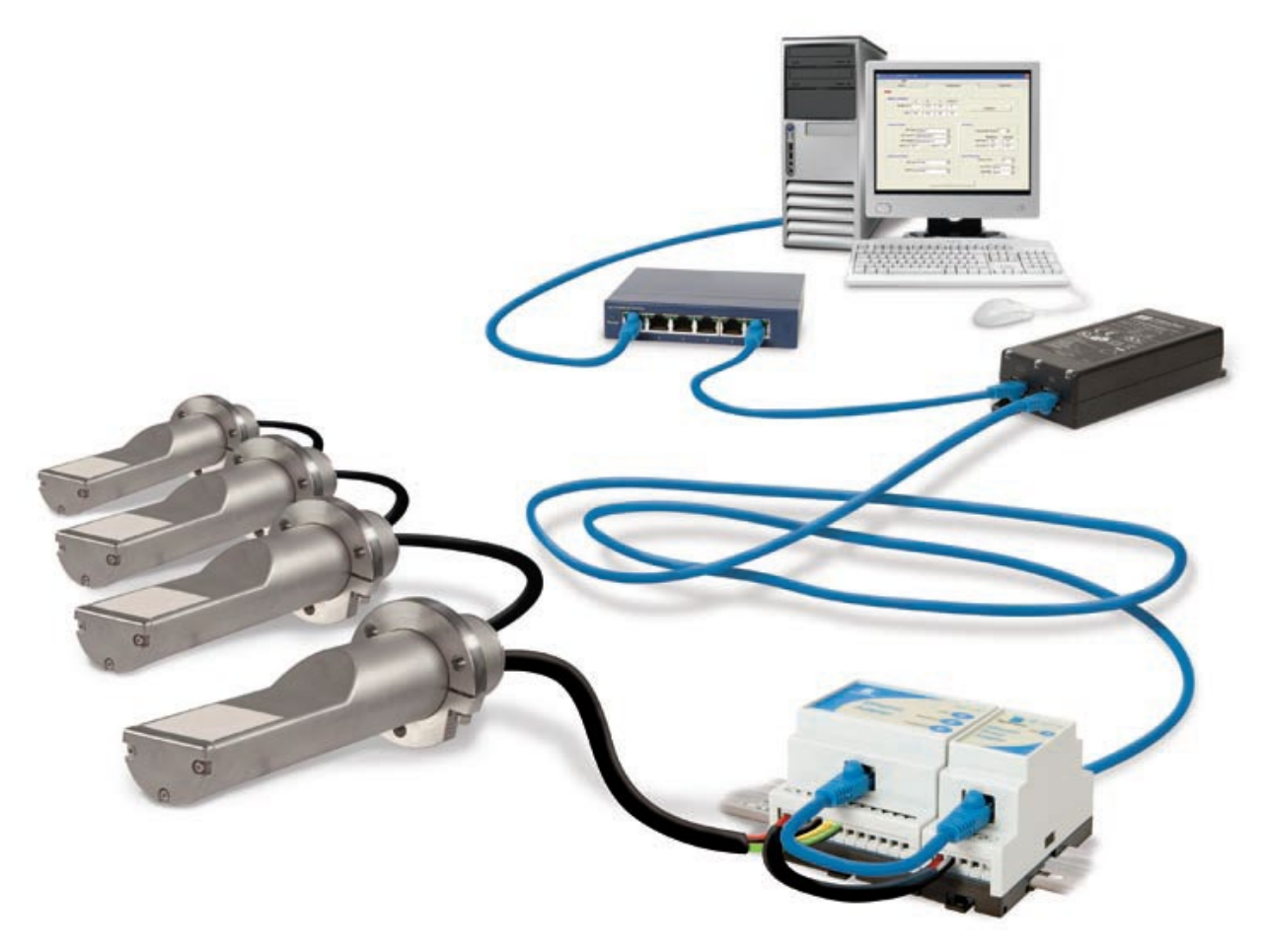

Figure 1: Ethernet Adapter Kit Connections

## 1 Installation

Depending on the installation option chosen, the system should be set up as shown in the diagrams below. Terminal identification for each module is shown later in this chapter. In order to maintain compliance with the relevant product directives, this equipment should only be installed and used with the approved components supplied by Hydronix. Unauthorised modifications to the units could void the compliance and invalidate the user's right to use the equipment.

### 1.1 Ethernet Adapter Only (EA01)

The most basic setup uses only the Ethernet Adapter and is arranged as shown in Figure 2:

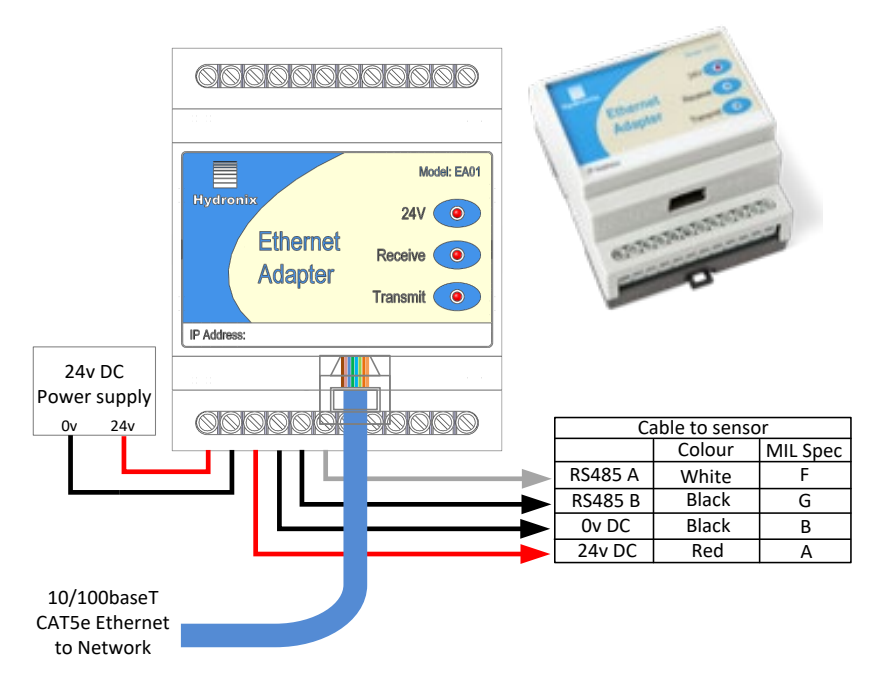

Figure 2: Connections for Ethernet Adapter only

### 1.1.1 Location of the Ethernet Adapter (EA01)

The Ethernet Adapter should be mounted in the wiring junction box as close to the sensors as possible, and protected from water and excessive dust. The Ethernet Adapter (EA01) should be installed in such a manner as to prevent electro-static discharge to the Ethernet "IN" port. Such a discharge may cause the unit to lock up and require a power "OFF – ON" cycle to restore performance.

Connect the Ethernet drop cable from the network connection to the Ethernet port of the Adapter. Connect a 24V dc supply to the 24V+ and 0V input terminals of the Ethernet Adapter, ensuring that the power supply and wire is of a sufficient power rating to carry the power for the number of sensors connected

Connect the RS485 sensor cable to the Ethernet Adapter outputs, taking care to note the recommendations in the RS485 Wiring Recommendations later in the chapter.

## 1.2 Power over Ethernet (EPK01)

To eliminate the need for a local 24V supply for the adapter and sensors, the optional Power over Ethernet kit can be used. The arrangement is as shown in Figure 3:

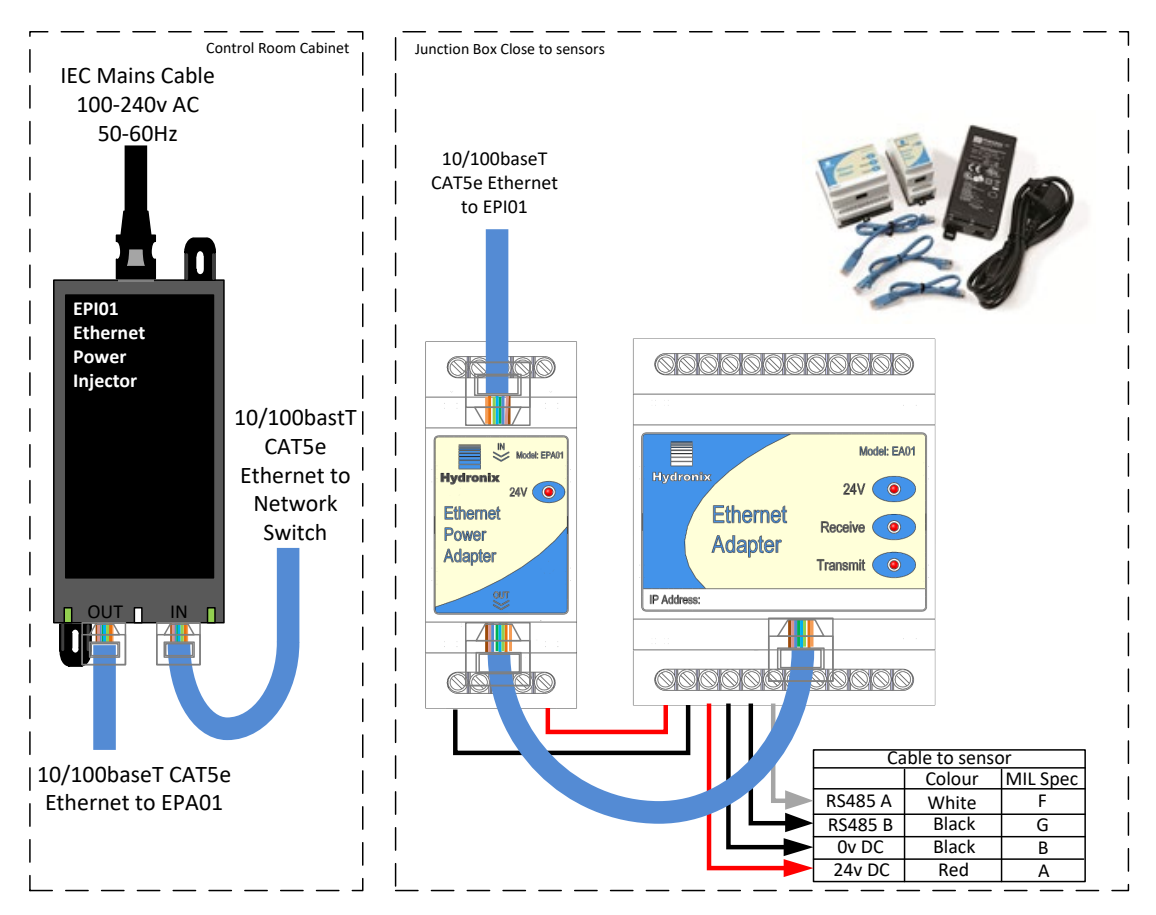

Figure 3: Connections for Ethernet Adapter and Power Adapter

### **1.2.1** Location of the Ethernet Power Adapter (EPA01)

The Power Adapter Module (EPA01) should be mounted in the wiring junction box close to the sensors and beside the Ethernet Adapter, protected from water and excessive dust. Connect the Ethernet drop cable from the router to the IN port of the Power Adapter. This cable carries both the power and the Ethernet communications signals. Connect a short Ethernet cable from the OUT port of the Power Adapter to the Ethernet port on the Adapter. This cable carries only the Ethernet communications. Connect short insulated wires from the 24V+ and 0V outputs of the Power Adapter to the 24V+ and 0V inputs of the Ethernet Adapter, the power rating to carry the power for the number of sensors connected.

Connect the RS485 sensor cable to the Ethernet Adapter outputs, taking care to note the recommendations in the RS485 Wiring Recommendations later in this chapter.

Sufficient ventilation and cooling should be employed to keep the air temperature around the unit to a suitable level for the number of sensors being powered. Figure 4 shows the number of sensors that can be used at different air temperatures.

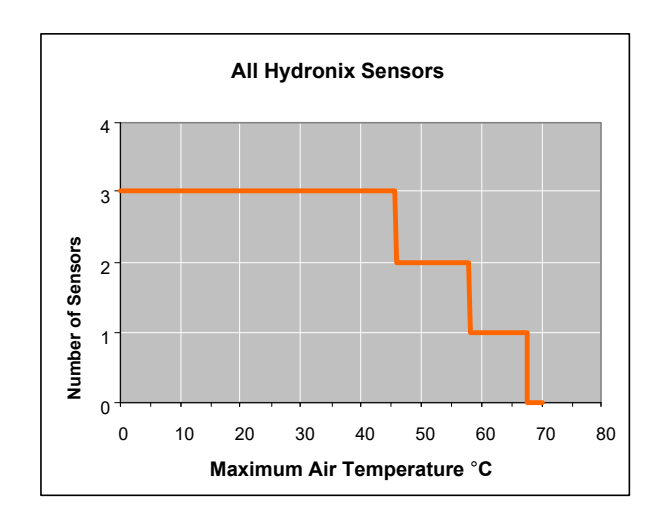

#### Figure 4: Maximum Number of Sensor Connections Dependent upon Ambient Temperature

NOTE: Operation above these limits may cause premature failure of the unit.

#### 1.2.2 Location of the Power Injector Module (EPI01)

The Power Injector Module (EPI01) should ideally be located in the computer room or network cabinet close to the router. Identify which drop cable runs to the sensor location, and using a short patch cable insert the Power Injector into that cable, connecting the port labelled IN to the router output and the port labelled OUT to the drop cable. Connect a 240V or 110V mains supply to the Power Injector.

**Note:** The Power Injector Module can supply sufficient power for up to three Hydronix sensors. If more sensors are to be connected to the network, then a separate power supply local to the sensors should be used instead of the Power over Ethernet solution.

## 2 Connections

### 2.1 Wiring Connections

#### 2.1.1 Ethernet Adapter sensor connections:

| Ethernet Adapter<br>Terminal | Signal<br>Description | MIL Spec pin<br>number on sensor | Wire Colour in<br>standard Hydronix<br>0090A cable |
|------------------------------|-----------------------|----------------------------------|----------------------------------------------------|
| 1                            | 24V + input           |                                  |                                                    |
| 2                            | 0V input              |                                  |                                                    |
| 3                            | 24V + to sensor       | A                                | Red                                                |
| 4                            | 0V to sensor          | В                                | Black                                              |
| 5                            | RS485 B               | G                                | Black                                              |
| 6                            | RS485 A               | F                                | White                                              |

The white and black are from one twisted pair and the red and black from another.

### 2.1.2 Ethernet Power Adapter connections:

| Ethernet Power<br>Adapter Terminal | Signal Description |
|------------------------------------|--------------------|
| 1                                  | 0V output          |
| 5                                  | 24V + output       |

### 2.2 RS-485 Wiring Recommendations

The performance and reliability of a RS485 network can depend significantly on the quality and design of the wiring used. It is recommended to use 24AWG twisted pairs with characteristic impedance (Zo) of 100R - 120R. Ideally, sensors on a RS485 network should be connected in a daisy chain arrangement, as shown here:

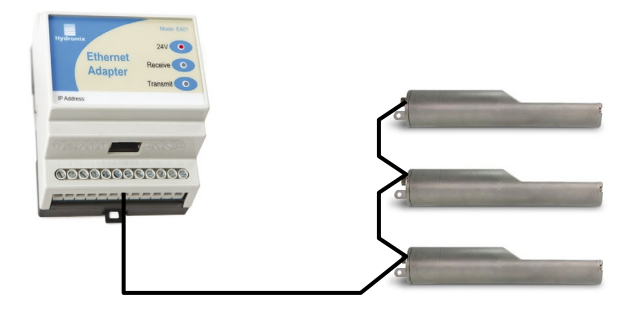

#### Figure 5: Correct RS485 Connections

This arrangement uses just one of the sets of sensor outputs on the Ethernet Adapter. In practice, this arrangement is hard to achieve, so sensors may be wired using very short stubs:

Although the Ethernet Adapter has multiple sets of sensor outputs, wiring in a star configuration with each sensor wired to an output set should be avoided if at all possible.

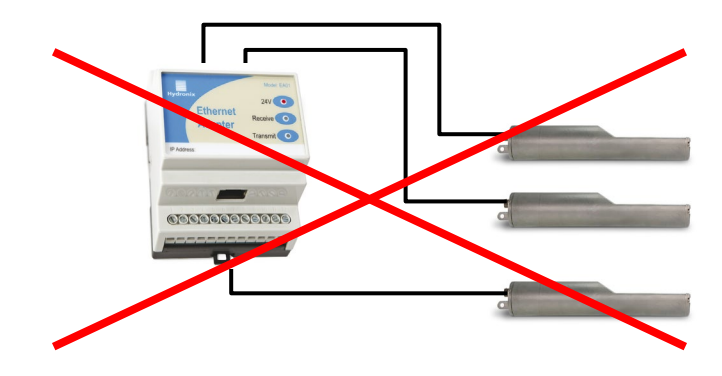

Figure 6: Incorrect RS485 Connections

### **3 Indicator Lights**

The Ethernet Power Adapter unit (EPA01) has a single red indicator light on the top, which indicates that it is supplying power. It must be connected to an Ethernet cable with an 802.11af compliant Power Injector supplying it.

The Ethernet Adapter (EA01) has three indicator lights on the top. The red indicator illuminates when a suitable 24V supply is connected. The transmit indicator light blinks when data is received by the Adapter and is being sent to the sensors. The receive indicator light blinks when data is received from the sensors and is being sent over the Ethernet to the host system.

Additionally, the green indicator light above the network connector indicates that a network connection has been established, and the yellow indicator blinks when network data is sent or received

# 4 Programming

An installation using the Ethernet Adapter packs the messages sent from a Host to the Sensor into an Ethernet data packet, which is then unpacked by the Ethernet Adapter and converted into RS485 voltage levels. If a custom application is being written to communicate with Hydronix sensors over the Ethernet, then the Hydro-Link communications protocol should be implemented and the resulting message string sent over the network to the Ethernet Adapter (instead of a serial port). In Visual Basic (VB6) this is done using a WinSock control and in Visual Studio .NET this can either be done using a Sockets control or a TCP Client control. A connection should be made from the Winsock or TCP Client control to port 10001 on the Adapter.

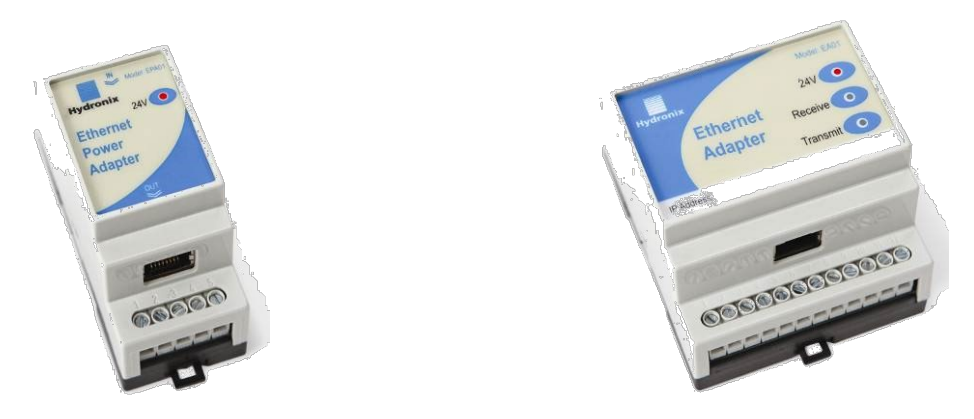

Figure 7: Ethernet Adapter and Power Adapter

Further information on these controls can be found in the programming system documentation. Although Hydronix is able to provide guidance they may be unable to give detailed technical support for developing custom software applications.

Hydronix have developed a Class Library for .NET to implement all of the communications functionality including support for the Ethernet Adapter, which will be available upon request. For details of this and more information on the Hydro-Link Communications Protocol please contact Hydronix Technical Support (support@hydronix.com)

## 1 Ethernet Adapter defaults

By default, the Ethernet Adapter will use an automatically generated IP Address, which will be allocated by the network DHCP server. As this may change after a few days or weeks, it is recommended that a fixed IP Address is used for the Ethernet Adapter. The allocated address should be on the same subnet as the address allocated by DHCP, but outside the range of DHCP addresses. Contact the Network Administrator to find a suitable address.

### 2 Finding an Ethernet Adapter automatically

Communication with Hydronix sensors is carried out using Hydro-Com software. To find Ethernet adapters on the network expand Sensor Setup>Local Machine>Local Connections> Ethernet. The software will now search for any Ethernet adapters available on the network (Figure 8).

| Hydro-Com                             |
|---------------------------------------|
| Explorer Bookmarks                    |
| Explorer 👻 0                          |
| Offline Data                          |
| <ul> <li>Sensor Setup</li> </ul>      |
| ▲ Local Machine                       |
| <ul> <li>Local Connections</li> </ul> |
| Serial Ports                          |
| Ethernet Searching For Adapters       |
| ⊳ USB                                 |
| Trending And Logging                  |

Figure 8: Searching for Ethernet Adapters

The program will display "Searching for Adapters".

Any adapters found will be added to the list (Figure 9). Select the required adapter to search for connected sensors

| 4            | Sensor Setup                          |  |
|--------------|---------------------------------------|--|
|              | Local Machine                         |  |
|              | <ul> <li>Local Connections</li> </ul> |  |
| Serial Ports |                                       |  |
| ∡ Ethernet   |                                       |  |
|              | ▷ 192.168.10.65:10001                 |  |
|              | 192.168.10.61:10001                   |  |
|              | 192.168.10.55:10001                   |  |
|              | 192.168.10.95:10001                   |  |

Figure 9: Ethernet Adapters Added to the List

## 3 Adding an Ethernet Adapter manually

In order to manually enter an Ethernet Adapter with a static IP address right click Ethernet and select "Add Ethernet Adapter" (Figure 10).

| Sensor Setup  |                      |
|---------------|----------------------|
| Local Machine |                      |
| Local Conne   | ctions               |
| Serial Por    | ts                   |
| Ethernot      |                      |
| ⊳ USB         | Refresh Network      |
| Trending Ar + | Add Ethernet Adapter |

#### Figure 10: Manually Adding an Ethernet Adapter

In the dialog that is shown select "User Static IP Address" (Figure 11). Enter the IP Address and IP gateway as required. The port number should be set to 10001. Click Update to add the adapter

| External Adap     | ter       |      |    |     |  |
|-------------------|-----------|------|----|-----|--|
| Baud Rate         | 9600      | •    |    |     |  |
| Line Auto ID As   | ldeess (F |      |    |     |  |
| J Use Auto IP Ad  | iaress (L | нср) |    |     |  |
| Use Static IP A   | ddress    |      |    |     |  |
| Static IP Address | 192       | 168  | 10 | 95  |  |
| Port Number       | 10001     | ¢    |    |     |  |
| I.P Gateway       | 0         | . 0  | 0  | . 0 |  |
|                   |           |      |    |     |  |
|                   |           |      |    |     |  |

Figure 11: Selecting Static IP Address

If the adapter is configured correctly and Hydro-Com can connect it will be added to the list (Figure 12).

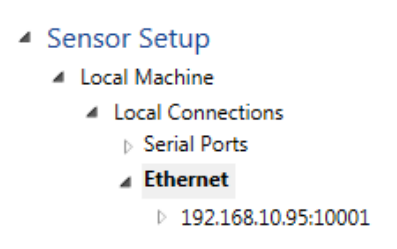

Figure 12: Static IP Address Added

### 4 Changing the Ethernet Adapter IP Address

Once Hydro-com is connected to an Ethernet Adapter, right click the IP Address and select Configure Adapter (Figure 13).

| Hydro-Com                         |                   |
|-----------------------------------|-------------------|
| Explorer Bookmarks                |                   |
| Explorer                          | <b>~</b> ↓        |
| Offline Data                      |                   |
| <ul> <li>Sensor Setup</li> </ul>  |                   |
| <ul> <li>Local Machine</li> </ul> |                   |
| A Local Connections               |                   |
| Serial Ports                      |                   |
| ∡ Ethernet                        |                   |
| 192.168.10.9                      | 5-10001           |
| ⊳ USB                             | Refresh Network   |
| Trending And Loggi                | Configure Adapter |
| Live Display                      | Remove Adapter    |

Figure 13: Configure the Ethernet Adapter

To fix the IP Address, click on "Use static IP Address" and enter the IP Address in the box provided (Figure 14). It is recommended to leave the Port Number and Gateway set to the defaults.

Click Update to save the changes.

| 192.168.10.95:10001 | l ×          |      |    |        |
|---------------------|--------------|------|----|--------|
| External Adap       | ter          |      |    |        |
| Baud Rate           | 9600         | •    |    |        |
| O Use Auto IP Ad    | dress (DHCP) |      |    |        |
| OUse Static IP Ac   | Idress       |      |    |        |
| Static IP Address   | 192 168      | . 10 | 95 |        |
| Port Number         | 10001 🗘      |      |    |        |
| I.P Gateway         | 0 0          | . 0  | 0  |        |
|                     |              |      |    |        |
|                     |              |      |    | Update |

Figure 14: Set the IP Address

When a fixed IP Address has been assigned, it is recommended to write the address on the front of the Ethernet Adapter in the space provided.

# 5 Remote (Internet) Connection

Sensors connected to an Ethernet Adapter can also be accessed remotely over the Internet. In order to do this, it is necessary to open up a port in the Firewall of the network on which the Ethernet Adapter is installed. Contact the Network Administrator for details of doing this. When opening the Port, all incoming traffic to that port should be directed to the IP Address of the Ethernet Adapter and port 10001. Make a note of the network's IP Address on the Internet and the number of the port opened up. The table below shows the settings used in this example:

| Company Network Settings |             | Ethernet Adapter Settings |             |  |
|--------------------------|-------------|---------------------------|-------------|--|
| IP Address               | Opened Port | IP Address                | Port Number |  |
| 123.456.78.901           | 7011        | 192.168.10.61             | 10001       |  |

The port 7011 on the Firewall is opened up and all traffic to this port is forwarded to 192.168.10.61 port 10001.

If the Firewall does not allow a completely flexible configuration of port forwarding then either open up port 10001 on the Firewall and leave the Ethernet Adapter port set as 10001, or alternatively alter the port of the Ethernet Adapter to be the same as the port opened in the Firewall. This is done by entering the new value in the Port Number box when setting the fixed IP Address:

Certain port numbers are reserved for internal use by the Ethernet Adapter and should not be used:

| Port Number   | Function                                |
|---------------|-----------------------------------------|
| 1 – 1024      | Commonly used Internet Ports            |
| 9999          | Ethernet Adapter Reserved functionality |
| 14000 – 14009 |                                         |
| 30704         |                                         |
| 30718         |                                         |

To connect remotely to the Ethernet Adapter install Hydro-Com on the remote machine. As before, right click Ethernet and select "Add Ethernet Adapter". In the Add Ethernet Adapter window, enter the IP Address of the Firewall and the Port opened (Figure 15). Click Update to save the settings.

| 10001 ×                              |                        |       |   |        |
|--------------------------------------|------------------------|-------|---|--------|
| External Ada                         | pter                   |       |   |        |
| Baud Rate                            | Auto Dete              | ct 🔻  |   |        |
| ○ Use Auto IP A<br>⊙ Use Static IP A | ddress (DHC<br>\ddress | P)    |   |        |
| Static IP Addres                     | s 123.456.7            | 8.901 |   |        |
| Port Number                          | 7011 🗘                 |       |   |        |
| I.P Gateway                          | 0 0                    | 0     | 0 |        |
|                                      |                        |       |   |        |
|                                      |                        |       |   | Update |
|                                      |                        |       |   |        |

Figure 15: Remote Connection

# 1 EA01 Ethernet Adapter

| Dimensions:  | 70mm (w) x 86mm (h) x 57mm (d)  |                                                               |  |
|--------------|---------------------------------|---------------------------------------------------------------|--|
| Environment: | Operating Temperature 0-70°C    |                                                               |  |
|              | Modules should are rated to IP3 | d be used indoors in dry environments only. The enclosures 1. |  |
| Interfaces:  | Ethernet IN:                    | Standard 10/100baseT Ethernet RJ45 socket                     |  |
|              | RS485:                          | Can connect to a maximum of 16 Hydronix Sensors               |  |
|              | RS232:                          | Standard RS232 interface                                      |  |
| Weight:      | 160g                            |                                                               |  |

# 2 EPA01 Ethernet Power Adapter

| Dimensions:   | 35mm (w) x 86mm (h) x 57mm (d)                           |                                   |  |
|---------------|----------------------------------------------------------|-----------------------------------|--|
| Environment:  | Operating Temperature:0-70°C                             |                                   |  |
|               | Modules should be used indoors in dry are rated to IP31. | environments only. The enclosures |  |
| Power Output: | 24V, 630mA – see notes in Chapter 2 powered.             | on number of sensors that can be  |  |
| Interfaces:   | Ethernet IN: Standard 802.11af 10/1                      | 00baseT POE RJ45 socket           |  |
|               | Ethernet OUT: Standard 10/100baseT                       | Ethernet RJ45 socket              |  |
| Weight:       | 123g                                                     |                                   |  |

# 3 EPI01 Ethernet Power Injector

| Dimensions:  | 65mm (w) x 140mm (h) x 36mm (d) |                                               |  |
|--------------|---------------------------------|-----------------------------------------------|--|
| Environment: | Operating Temperature: 0-40°C   |                                               |  |
|              | Modules should                  | be used indoors in dry environments only.     |  |
| Interfaces:  | Mains In:                       | IEC320 inlet 3 pin                            |  |
|              | Ethernet IN:                    | Standard 10/100baseT Ethernet RJ45 socket     |  |
|              | Ethernet OUT:                   | Standard 802.11af 10/100baseT POE RJ45 socket |  |
| Weight:      | 246g                            |                                               |  |

#### NOTE: Allow space for cables to be fitted on all units

# 4 Terminal Identification

## 4.1 Ethernet Adapter

The Ethernet Adapter terminals are wired as follows:

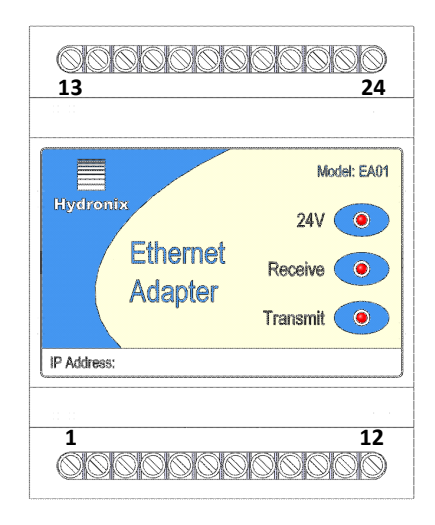

#### Figure 16: EA01 Terminal Identification

| Ethernet<br>Adapter<br>Terminal | Signal<br>Description | Notes |
|---------------------------------|-----------------------|-------|
| IN                              | CAT5e Network cable   |       |
| 1                               | 24V + input           |       |
| 2                               | 0V input              |       |
| 3                               | 24V + to sensor       |       |
| 4                               | 0V to sensor          |       |
| 5                               | RS485 B               |       |
| 6                               | RS485 A               |       |
| 7                               | No connection         |       |
| 8                               | RS232 RTS             |       |
| 9                               | RS232 Tx              |       |
| 10                              | RS232 Rx              |       |
| 11                              | RS232 CTS             |       |
| 12                              | RS232 GND             |       |
| 13                              | 24V + to sensor       |       |
| 14                              | 0V to sensor          |       |

| 15 | RS485 B         | It is not recommended to wire RS485                          |
|----|-----------------|--------------------------------------------------------------|
| 16 | RS485 A         | uong u olar lopology                                         |
| 17 | 24V + to sensor | Please refer to chapter 2 on RS485<br>wiring recommendations |
| 18 | 0V to sensor    |                                                              |
| 19 | RS485 B         |                                                              |
| 20 | RS485 A         |                                                              |
| 21 | 24V + to sensor |                                                              |
| 22 | 0V to sensor    |                                                              |
| 23 | RS485 B         |                                                              |
| 24 | RS485 A         |                                                              |

### 4.2 Ethernet Power Adapter

The Ethernet Power Adapter EPA01 terminals are wired as follows. Particular care must be taken to identify the top and bottom of the unit, as both sides look similar.

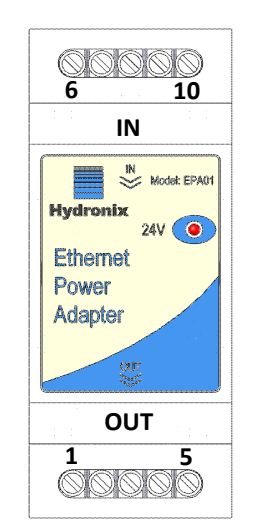

Figure 17: EPA01 Terminal Identification

| Ethernet Power Adapter<br>Terminal | Signal<br>Description          |
|------------------------------------|--------------------------------|
| IN                                 | CAT5e Network cable from EPI01 |
| OUT                                | CAT5e Network cable to EA01    |
| 1                                  | 0V output                      |
| 2                                  | 0V output                      |
| 3                                  | No connection                  |

| 4  | 24V + output  |
|----|---------------|
| 5  | 24V + output  |
| 6  | 0V output     |
| 7  | 0V output     |
| 8  | No connection |
| 9  | 24V + output  |
| 10 | 24V + output  |

# 1 Ethernet Adapter EA01

Symptom: 24V light not on

| Possible Explanation | Check                            | Required Result | Action required on failure   |
|----------------------|----------------------------------|-----------------|------------------------------|
| 24V not connected    | DC power on terminals<br>1 and 2 | +24v DC         | Locate fault in power supply |

#### Symptom: Not found on network using the Hydro-Com Search function

| Possible Explanation     | Check         | Required Result         | Action required on failure          |
|--------------------------|---------------|-------------------------|-------------------------------------|
| Not connected to network | Ethernet link | Ethernet link light lit | Locate fault in network cabling     |
| No DHCP address          | DHCP server   | IP address assigned     | Unplug and replug the network cable |

#### Symptom: Computer does not communicate with the Ethernet Adapter

| Possible Explanation                  | Check                                                                                                    | Required Result                                                                                | Action required on failure                                                 |
|---------------------------------------|----------------------------------------------------------------------------------------------------|------------------------------------------------------------------------------------------------|----------------------------------------------------------------------------|
| Not properly registered<br>on network | Search for the Ethernet<br>adapter using the<br>Hydro-Com 'Search'<br>function.<br>If that fails then try<br>pinging the IP address<br>of the Ethernet Adapter                        | Ethernet Adapter found<br>Ping response                                                        | Investigate network –<br>try power cycling EA01<br>Check IP Address        |
| Invalid IP address                    | If the subnet mask is<br>255.255.255.0 then if<br>the adapter's IP<br>address x.y.z.a then the<br>PC's must be x.y.z.b (b<br><> a) try changing the<br>PC's to match and try<br>again | Connection from<br>Hydro-Com to Ethernet<br>Adapter – then the IP<br>Address can be<br>changed | Contact local network<br>administrator or<br>Hydronix Technical<br>Support |

#### Symptom: Computer does not communicate with the sensor

| Possible Explanation          | Check                      | Required Result                   | Action required on failure                             |
|-------------------------------|----------------------------|-----------------------------------|--------------------------------------------------------|
| Not wired correctly to sensor | Wiring connections of EA01 | Transmit and receive lights blink | Check sensor<br>connections, try a<br>different sensor |

# 2 Ethernet Power Adapter EPA01

Symptom: 24V light not on

| Possible Explanation                          | Check                                                                                                    | Required Result | Action required on failure |
|-----------------------------------------------|----------------------------------------------------------------------------------------------------|-----------------|----------------------------|
| Ethernet Power Injector not connected         | Ethernet Power Injector<br>EPI01 as above                                                                              | 24V light on    |                            |
| Ethernet cables plugged<br>in wrong way round | Try swapping the<br>cables – the Power<br>Injector should go to IN<br>and the OUT should go<br>to the Ethernet Adapter | 24V light on    |                            |

# 3 Ethernet Power Injector EPI01

Symptom: ON light not illuminated

| Possible Explanation                   | Check                                      | Required Result      | Action required on failure |
|----------------------------------------|--------------------------------------------|----------------------|----------------------------|
| Ethernet Power Injector not plugged in | Power supply to<br>Ethernet Power Injector | ON light illuminated | Try a different EPI01      |

#### Symptom: CONNECT light not illuminated

| Possible Explanation                                                   | Check                            | Required Result              | Action required on failure             |
|------------------------------------------------------------------------|----------------------------------|------------------------------|----------------------------------------|
| Ethernet cable to<br>Ethernet Power Adapter<br>faulty or not connected | Cable between EPI01<br>and EPA01 | CONNECT light<br>illuminated | Replace cable or try a different EPA01 |

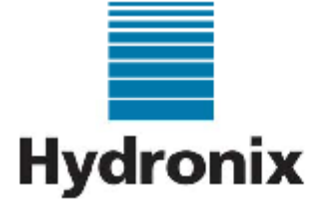

Hydronix Limited 7 Riverside Business Centre Walnut Tree Close Guildford Surrey United Kingdom

> Tel: +44 1483 468900 Fax: +44 1483 468919

### Declaration of Conformity

We Hydronix Limited

of 7 Riverside Business Centre, Walnut Tree Close, Guildford, Surrey, GU1 4UG, United Kingdom. Declare that:

Equipment: EA01 and EPA01 - together EPK01

Model name/number: Ethernet Adapter and Ethernet Power Adapter

Have been designed and manufactured to the following specifications:

| Radiated Emissions  | EN55022 Class A and Class B | FCC Part 15 |
|---------------------|-----------------------------|-------------|
| Conducted Emissions | EN55022 Class A             | FCC Part 15 |
| Radiated Immunity   | EN55024                     |             |
| Conducted Immunity  | EN55024                     |             |

Based on testing reported in document HD0347 on 4 October 2007.

| F©                                                                                                    | CE                                                                                       |
|----------------------------------------------------------------------------------------------------|------------------------------------------------------------------------------------------|
| This device complies with part 15 of the FCC Rules. Operation is<br>subject to the following two conditions:<br>(1) This device may not cause harmful interference, and                                                                                     | This device is designed and manufactured in accordance<br>with the following directives: |
| (2) Inis device must accept any interference received, including<br>interference that may cause undesired operation.<br>Unauthorized modifications to these units could void the unit's<br>compliance and invalidate the user's right to use the equipment. | 89/336/EEC The Electromagnetic Compatibility<br>Directive and its amending directives    |

I hereby declare that the equipment named above has been designed to comply with the relevant sections of the above referenced specifications. The unit complies with all the essential requirements of the Directives.

Pal Keer

Paul Rogers Technical Director Date: 24 January 2008

# Index

| Connections                                                                                                    | 1/                                                                                   |
|----------------------------------------------------------------------------------------------------|--------------------------------------------------------------------------------------|
| Internet / Remote                                                                                                    | 23                                                                                   |
| Custom Application                                                                                                    | 19                                                                                   |
| Defaults                                                                                                    | 21                                                                                   |
| DHCP                                                                                                    | 21                                                                                   |
| Dimensions                                                                                                    | 25                                                                                   |
| Ethernet Adapter                                                                                                    |                                                                                      |
| Connections                                                                                                    | 26                                                                                   |
| Connections for Sensor                                                                                                    | 17                                                                                   |
| Defaults                                                                                                    | 21                                                                                   |
| Fault Finding                                                                                                    | 29                                                                                   |
| Indicator Lights                                                                                                    | 18                                                                                   |
| Installation                                                                                                    | 15                                                                                   |
| IP Address                                                                                                    | 21                                                                                   |
| Location                                                                                                    | 15                                                                                   |
| Terminals                                                                                                    | 26                                                                                   |
| Ethernet Adapter Kit                                                                                                    |                                                                                      |
| Contents                                                                                                    | 11                                                                                   |
| Ethernet Power Adapter                                                                                                    |                                                                                      |
|                                                                                                    |                                                                                      |
| Connections                                                                                                    | 18, 27                                                                               |
| Connections<br>Fault Finding                                                                                                    | 18, 27<br>30                                                                         |
| Connections<br>Fault Finding<br>Indicator Lights                                                                                                    | 18, 27<br>30<br>18                                                                   |
| Connections<br>Fault Finding<br>Indicator Lights<br>Location                                                                                                    | 18, 27<br>30<br>18<br>16                                                             |
| Connections<br>Fault Finding<br>Indicator Lights<br>Location<br>Number of Sensors                                                                                                    | 18, 27<br>30<br>18<br>16<br>17                                                       |
| Connections<br>Fault Finding<br>Indicator Lights<br>Location<br>Number of Sensors<br>Terminals                                                                                                    | 18, 27<br>30<br>18<br>16<br>17<br>27                                                 |
| Connections<br>Fault Finding<br>Indicator Lights<br>Location<br>Number of Sensors<br>Terminals<br>Ventilation                                                                                                    | 18, 27<br>30<br>18<br>16<br>17<br>27<br>16                                           |
| Connections<br>Fault Finding<br>Indicator Lights<br>Location<br>Number of Sensors<br>Terminals<br>Ventilation<br>Ethernet Power Adapter Kit                                                                                                    | 18, 27<br>30<br>18<br>16<br>17<br>27<br>16                                           |
| Connections<br>Fault Finding<br>Indicator Lights<br>Location<br>Number of Sensors<br>Terminals<br>Ventilation<br>Ethernet Power Adapter Kit<br>Contents                                                                                                    | 18, 27<br>30<br>18<br>16<br>17<br>27<br>16<br>11                                     |
| Connections<br>Fault Finding<br>Indicator Lights<br>Location<br>Number of Sensors<br>Terminals<br>Ventilation<br>Ethernet Power Adapter Kit<br>Contents<br>Ethernet Power Injector                                                                                                    | 18, 27<br>30<br>18<br>16<br>17<br>27<br>16<br>11                                     |
| Connections<br>Fault Finding<br>Indicator Lights<br>Location<br>Number of Sensors<br>Terminals<br>Ventilation<br>Ethernet Power Adapter Kit<br>Contents<br>Ethernet Power Injector<br>Fault Finding                                                                                                    | 18, 27<br>30<br>18<br>16<br>17<br>16<br>11<br>                                       |
| Connections<br>Fault Finding<br>Indicator Lights<br>Location<br>Number of Sensors<br>Terminals<br>Ventilation<br>Ethernet Power Adapter Kit<br>Contents<br>Ethernet Power Injector<br>Fault Finding<br>Indicator Lights                                                                                   | 18, 27<br>30<br>18<br>16<br>17<br>17<br>16<br>11<br>                                 |
| Connections<br>Fault Finding<br>Indicator Lights<br>Location<br>Number of Sensors<br>Terminals<br>Ventilation<br>Ethernet Power Adapter Kit<br>Contents<br>Ethernet Power Injector<br>Fault Finding<br>Indicator Lights<br>Location                                                                       | 18, 27<br>30<br>18<br>16<br>17<br>16<br>11<br>                                       |
| Connections<br>Fault Finding<br>Indicator Lights<br>Location<br>Number of Sensors<br>Terminals<br>Ventilation<br>Ethernet Power Adapter Kit<br>Contents<br>Ethernet Power Injector<br>Fault Finding<br>Indicator Lights<br>Location<br>Hydro-Link                                                         | 18, 27<br>30<br>18<br>16<br>17<br>17<br>16<br>11<br>11<br>                           |
| Connections<br>Fault Finding<br>Indicator Lights<br>Location<br>Number of Sensors<br>Terminals<br>Ventilation<br>Ethernet Power Adapter Kit<br>Contents<br>Ethernet Power Injector<br>Fault Finding<br>Indicator Lights<br>Location<br>Hydro-Link<br>Indicator Lights                                     | 18, 27<br>30<br>18<br>16<br>17<br>16<br>11<br>11<br>                                 |
| Connections<br>Fault Finding<br>Indicator Lights<br>Location<br>Number of Sensors<br>Terminals<br>Ventilation<br>Ethernet Power Adapter Kit<br>Contents<br>Ethernet Power Injector<br>Fault Finding<br>Indicator Lights<br>Location<br>Hydro-Link<br>Indicator Lights<br>Installation                     | 18, 27<br>30<br>18<br>16<br>17<br>16<br>11<br>11<br>30<br>19<br>19<br>19<br>19<br>19 |
| Connections<br>Fault Finding<br>Indicator Lights<br>Location<br>Number of Sensors<br>Terminals<br>Ventilation<br>Ethernet Power Adapter Kit<br>Contents<br>Ethernet Power Injector<br>Fault Finding<br>Indicator Lights<br>Location<br>Hydro-Link<br>Indicator Lights<br>Installation<br>Ethernet Adapter | 18, 27<br>30<br>18<br>16<br>17<br>16<br>11<br>16<br>11<br>                           |

| Ethernet Power Adapter       | 16 |
|------------------------------|----|
| Interfaces                   |    |
| Ethernet Adapter             | 25 |
| Ethernet Power Adapter       | 25 |
| Ethernet Power Injector      | 25 |
| Internet Connection          | 23 |
| IP Address                   | 21 |
| Kit Options                  | 11 |
| Number of Sensor Connections | 16 |
| Operating Temperature        | 25 |
| Port Numbers                 | 23 |
| Power Output                 | 25 |
| Power over Ethernet          |    |
| Installation                 | 16 |
| Programming                  |    |
| Sensors                      | 19 |
| Remote Access                | 23 |
| Remote Connection            | 23 |
| RS-485                       |    |
| Wiring                       | 18 |
| Sensors                      |    |
| Connections                  | 17 |
| Ethernet Adapter Location    | 15 |
| Ethernet Power Adapter       | 16 |
| Installation                 | 15 |
| Number of Sensors            | 16 |
| Programming                  | 19 |
| Temperature                  | 25 |
| Number of Sensors            | 16 |
| Terminal Identification      | 26 |
| Ventilation                  | 16 |
| Weight                       | 25 |
| Wiring                       | 17 |
| RS-485                       | 18 |